# Sound Devices SL-2 (Wisycom MCR54) クィックガイド

※ Firmware アップデートにより仕様が変わる場合がございます。

この資料は右の QR コードからダウンロードできます。 http://www.tech-trust.co.jp/pdf/sd/qop\_sl2\_mcr54.pdf |

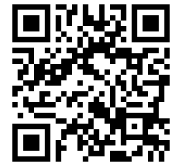

<<仕様上の基本知識>>

# 電源の入れ方

SL-2 にマウントした受信機は、8-Series ミキサーの電 源を入れると自動的に受信機も起動します。受信機の 電源を単独で Off/On した場合は必ず 8-Series ミキ サーの電源を入れなおしてください。(SuperSlot 制御 に支障が発生します。)

# スロットの電源をオフにする方法

節電のために SL-2 にマウントされた受信機の電源を 切りたい場合は、8-Series からスロット電源をオフに できます。

Menu > SuperSlot > Option > Receiver Slot Power

| SL-2 RECEIVER SLOT POWER |    |
|--------------------------|----|
| 1. Slot 1 Receiver Power | On |
| 2. Slot 2 Receiver Power | On |
|                          |    |

# <<ソフトウェア・バグ>>

#### 受信機の周波数変更

チャンネル周波数を設定するときは、GR と CH で 周波数を変更してください。 周波数を直接変更する とロックが解除されて、プリセットデータが上書きさ れます。

プリセットデータを元に戻すには、MCR54 を PC に 接続してデータを復元する必要があります。詳細は、 販売代理店までお問い合わせください。

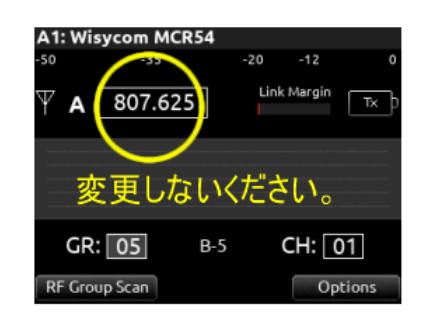

プリセットデータが上書きされます。

# <u>MCR54 のチャンネルをオフにする方法</u>

節電のために Wisycom MCR54 (4ch Receiver)の Ch1,2,3,4 を個別に電源オフにすることができます。

Menu > Setup > Active RXs

| Active Receivers |       |  |
|------------------|-------|--|
| RX1 💟            | RX2 💟 |  |
| RX3 🔽            | RX4 💟 |  |

MCR54 本体のボタン操作から Active Receivers 画面 のチェックマークを外すと節電できます。(8-Series を 再起動してもこの設定は保持されます。)

# SL-2 を有効にする

1) 8-Series の拡張ポートに接続されている SL-2 の機 能を利用するためには、Menu > System > Expansion Port で On に設定してください。

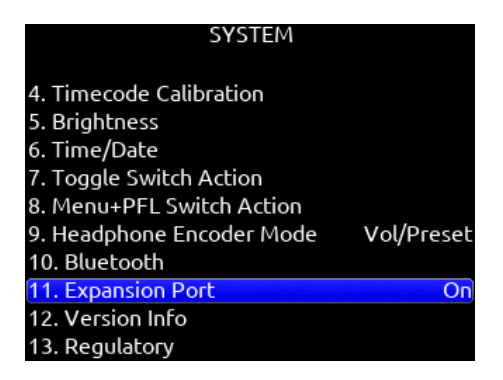

### ワイヤレスマイク・レシーバーの使用

SL-2のスロット・レシーバーを利用するには、レシー バーの電源を有効にする必要があります。

1) Menu > SuperSlot からレシーバーオーバービュー 画面に入ります。

|                                        | MAIN MENU        |
|----------------------------------------|------------------|
| 8. Noise Suppre                        | ession           |
| 9. Meters                              |                  |
| 10. Timecode/S                         | Sync             |
| 11. Record/Pla                         | v                |
| 12. Files                              |                  |
| 13. Slate/Coms                         | /Returns         |
| 14. SuperSlot                          |                  |
| 15. System                             |                  |
| 16. Controllers                        |                  |
| 17. Quick Setu                         | P                |
|                                        |                  |
| SL-2 R                                 | ECEIVER OVERVIEW |
| A1 806.125                             | Υ                |
| A2 806.125                             | ΨŌ               |
| A3 806.125                             | ΨŌ               |
| A4 806.125                             | Ϋ́               |
| в1 806.150                             | ΨŌ               |
| 004405                                 |                  |
| B2 806.125                             | ⊢ ¥              |
| B2 806.125<br>B3 806.125               | Ψ<br>Ψ<br>Ū      |
| B2 806.125<br>B3 806.125<br>B4 806.125 | Υ<br>Υ<br>Δ<br>Υ |

2) SL-2 RECEIVER OVERVIEW 画面の右下にある、 Options を操作して SL-2 OPTIONS 画面にアクセス します。

| SL-2 OPTIONS              |          |  |
|---------------------------|----------|--|
|                           |          |  |
| 1. Receiver Slot Power    |          |  |
| 2. DC Outputs             |          |  |
| 3. Antenna A Power (Bias) | Off      |  |
| 4. Antenna B Power (Bias) | Off      |  |
| 5. Antenna Attenuation    | 0 dB     |  |
| 6. Antenna Filter         | Wideband |  |
| 7. Antenna LEDs           | Off      |  |
| 8. Remote Antenna Control | Off      |  |
| 9. Remote Antenna Setup   |          |  |
| 10. RF History Duration   | 30 s     |  |

3) Receiver Slot Power > Slot1 または Slot 2 に入り、 電源オプションを On にしてください。

| SL-2 RECEIVER SLOT POWER |    |
|--------------------------|----|
| 1. Slot 1 Receiver Power | On |
| 2. Slot 2 Receiver Power | On |
|                          |    |
|                          |    |
|                          |    |
|                          |    |
|                          |    |
|                          |    |
|                          |    |

# 外部アンテナの利用

 SL-2 に接続された外部アンテナのブースター機能 を利用する場合は、アンテナ・パワーをそれぞれ On にしてください。

| SL-2 OPTION               | IS       |
|---------------------------|----------|
| 1. Receiver Slot Power    |          |
| 2. DC Outputs             |          |
| 3. Antenna A Power (Bias) | Off      |
| 4. Antenna B Power (Bias) | On (12V) |
| 5. Antenna Attenuation    | 0 dB     |
| 6. Antenna Filter         | Wideband |
| 7. Antenna LEDs           | Off      |
| 8. Remote Antenna Control | Off      |
| 9. Remote Antenna Setup   |          |
| 10. RF History Duration   | 30 s     |
| SL-2 OPTION               | IS       |
| 1 Receiver Slot Power     |          |

| 1. Receiver Slot Power    |        |
|---------------------------|--------|
| 2. DC Outputs             |        |
| 3. Antenna A Power (Bias) | Off    |
| 4. Antenna B Power (Bias) | Off    |
| 5. Antenna Attenuation    | 0 dB   |
| 6. Antenna Filter         | -6 dB  |
| 7. Antenna LEDs           | -12 dB |
| 8. Remote Antenna Control | -18 dB |
| 9. Remote Antenna Setup   |        |
| 10. RF History Duration   | 30 s   |

(つづき)

2) トランスミッターが近すぎる場合は、アッテネー ションで適切な受信感度に設定してください。 (0dB がデフォルトで、-6,-12,-18dB と選択可)

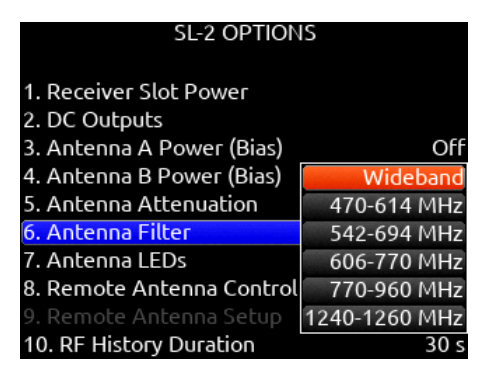

3) アンテナフィルターを設定すると、安定した受信 が可能となります。B 帯を使用する場合は、770-960 MHz にしてください。

ミキサーインプットにオーディオを設定

### 重要】

図 A

8-Series のチャンネルインプットにレシーバーのオー ディオをアサインしないと、RX 画面のレシーバー情 報にオーディオレベルは表示されません。

1) 任意のチャンネルの PFL を操作して、入力設定画 面にアクセスします。

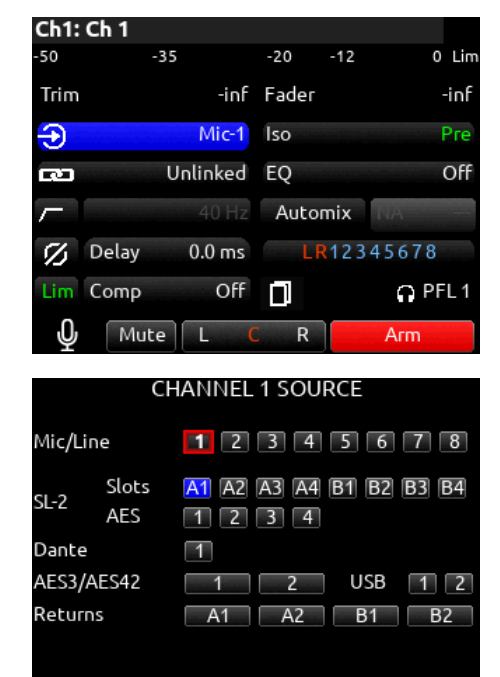

**RX** Setup

2) チャンネルソース画面で、SL-2 の入力ポートをア サインします。

3) 図 A の RX Setup を操作して、アサインされたレ シーバーの周波数を編集できます。

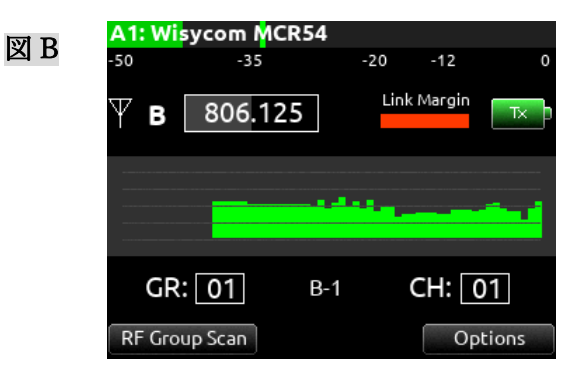

【重要】

B帯ワイヤレスの場合、ここで直接周波数を編集しないでください。MCR54 にプリセットされている B帯 リストが強制的に書き換わります。(バグです)

B帯レシーバーの周波数調整は、GR と CH の組み合わせで必ず設定してください。

### レシーバーへのショートカット・アクセス

Menu+HP: Menu ボタンを押しながら HP エンコー ダを押すと、SL-2 RECEIVER OVERVIEW 画面にす ばやくアクセスできます。(Menu > SuperSlot からも アクセスできます。)

| 図 C | SL-2       | SL-2 RECEIVER OVERVIEW |                                       |  |  |
|-----|------------|------------------------|---------------------------------------|--|--|
| ЫC  | A1 806.125 | Ψ.                     | i i i i i i i i i i i i i i i i i i i |  |  |
|     | A2 806.375 | Ý                      | Ō                                     |  |  |
|     | A3 807.125 | Ý                      | Ō                                     |  |  |
|     | A4 807.750 | Ý                      | Ō                                     |  |  |
|     | B1         |                        | _                                     |  |  |
|     | В2         |                        | Ē                                     |  |  |
|     | В3         |                        |                                       |  |  |
|     | В4         |                        | Ē                                     |  |  |
|     | Ŷ          | RF Scan                | Options                               |  |  |

この画面で、レシーバーの電波受信状況、送信機のバ ッテリー残量を確認することができます。

SELECT エンコーダで青いカーソルを移動して、任意 のレシーバーチャンネルの情報画面(図 B)にアクセ スできます。

# RF Group Scan で周波数を設定

図Bの画面左下にある RF Group Scan を操作すると、 グループスキャンを開始します。スキャンする前にす べての送信機出力をオフにしてください。

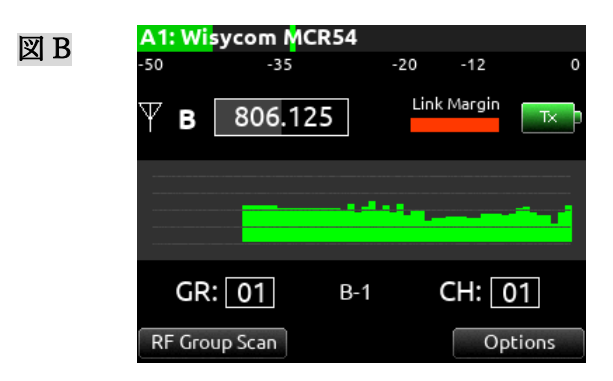

すでにスキャンしたことがあると、次のメッセージが 出て、前回のスキャンデータを利用するか、再度スキ ャンするかを質問されます。

|     |        | SELECT GROUP FRE                                      | QUENCY                |
|-----|--------|-------------------------------------------------------|-----------------------|
|     | Select | Channel from Group (                                  | 01 for A1:            |
|     |        | Press OK to use ex<br>RF scan data or s<br>to rescan. | xisting<br>Scan<br>In |
|     |        | SELECT GROUP ERE                                      | OUFNCY                |
| 図 D | Select | Channel from Group (                                  | 01 for A1:            |
|     | Ch 6:  | RF Level: -9 dBµV                                     | 809.500 MHz           |
|     | Ch 3:  | RF Level: -8 dBµV                                     | 807.125 MHz           |
|     | Ch 4:  | RF Level: -8 dBµV                                     | 807.750 MHz           |
|     | Ch 5:  | RF Level: -8 dBµV                                     | 809.000 MHz           |
|     | Ch 2:  | RF Level: -7 dBµV                                     | 806.375 MHz           |
|     | Ch 1:  | RF Level: 42 dBµV                                     | 806.125 MHz           |

このリストは、現在 A1 に設定されている GR から電 波状況の良い周波数が上からリストされています。

図 D では、GR:01, CH:06 に相当する 809.500 MHz にカーソルが当たっており、HP エンコーダを押すと、 現在操作中の A1 レシーバーに 809.500 をアサインす ることができます。

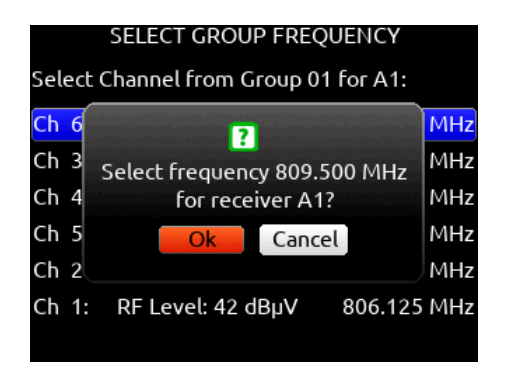

カーソルの周波数をアサインするかどうか、質問の画 面が表示されます。OK でアサインされます。

| A1: Wi | sycom M | CR54 |      |        |       |
|--------|---------|------|------|--------|-------|
| -50    | -35     |      | -20  | -12    | 0     |
| ΥA     | 807.6   | 25   | Link | Margin | Tx    |
|        |         |      |      |        |       |
|        |         |      |      |        |       |
| GR     | : 05    | B-5  |      | CH: [( | )1    |
| RF Gro | up Scan |      |      | Ор     | tions |

SL-2のA1スロットをGR:05, CH:01 をアサインして から RF Group Scan を実行すればB帯のGP:05 にプ リセットされた周波数の中から電波状況の良いもの がリストの一番上に表示されます。

|      | SELECT GROUP FREQUENCY              |             |  |  |
|------|-------------------------------------|-------------|--|--|
| elec | elect Channel from Group 05 for A1: |             |  |  |
| Ch 2 | RF Level: -8 dBµV                   | 808.125 MHz |  |  |
| Ch 3 | RF Level: -8 dBµV                   | 808.375 MHz |  |  |
| Ch 4 | RF Level: -8 dBµV                   | 808.750 MHz |  |  |
| Ch 5 | RF Level: -8 dBµV                   | 809.625 MHz |  |  |
| Ch 1 | RF Level: -7 dBµV                   | 807.625 MHz |  |  |
|      |                                     |             |  |  |

注) B 帯の GR:05 のプリセットは5つの CH しかないので、リストには5つしか表示されません。

#### レシーバーの設定

図 A の画面右下にある Options を操作すると、現在設 定中のレシーバーチャンネルに関する詳細な設定を 行うことができます。

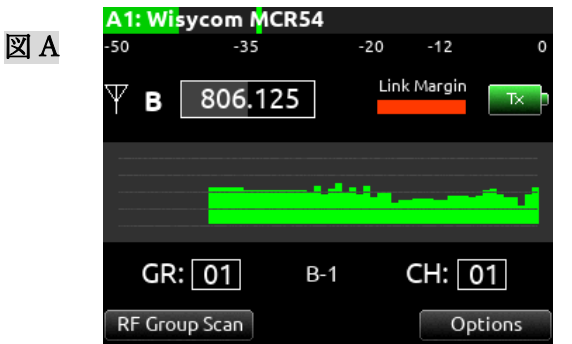

MCR54 の場合、1 台の受信機で4 チャンネル受信で きるので、A1, A2, A3, A4 ごとに設定があります。

| A1: Wisycom MCR54         |         |  |
|---------------------------|---------|--|
| 1. Edit Receiver Name     |         |  |
| 2. Sauelch Mode           | Normal  |  |
| 3. Channel Modulation     | Narrow  |  |
| 4. Compander              | JNR     |  |
| 5. Display Off Timeout    | 30 s    |  |
| 6. Calibration Tone       | Off     |  |
| 7. Calibration Tone Level | -20 dB  |  |
| 8. Analog Audio Select    | RX1+RX2 |  |
| 9. RF History Levels      | RSSI    |  |
| 10. Show Receiver Info    |         |  |

# 上図で重要な設定は 2.3.4. です。

#### (2. Squelch Mode)

スケルチモードは受信機のみの設定で、'Normal' 推奨 です。'Long Range'にすると Normal より遠くまで届 きますがスケルチレベルが低く設定されるため雑音 混入リスクが増えます。(Long Range ではトーンスケ ルチ機能もオフになるため、音声ミュートのレスポン スが早くなって不快な雑音が入りやすくなります。)

【3. Channel Modulation】(占有带域幅)

B帯では'Narrow'で運用してください。('Wide'はホワ イトスペース帯用なので B 帯で設定すると隣接チャ ンネルの干渉を受けやすくなりメリットはありませ ん。)

# [4. Compander]

コンパンダーは送受信機の両方で同じ設定('JNR-Wisy'推奨) にしてください。

受信機を INR に設定したら、送信機の Noise R 設定 も、"JNR-Wisy" であることを確認してください。

| RUDIO<br>Noise R: <u>UNR-Wisy</u><br>Limiter: Off |          |  |  |  |
|---------------------------------------------------|----------|--|--|--|
| A1: Wisycom M                                     | JNR      |  |  |  |
|                                                   | JNC      |  |  |  |
| . Edit Receiver Name                              | ENR Wisy |  |  |  |
| 2. Squelch Mode                                   | ENC Wisy |  |  |  |
| 3. Channel Modulation                             | SEN      |  |  |  |
| . Compander                                       | SU       |  |  |  |
| 5. Display Off Timeout                            | SK       |  |  |  |
| Calibration Tone                                  | SD       |  |  |  |

#### (備考)

Compandor の設定オプションには、SEN (センハイザ ー) や SR (シュアーUHF-R シリーズ)、EVO (セン ハイザーHDX) などがありますが、他社製品のワイヤ レス信号の受信に関して動作保証はありませんので 御注意ください。

SR

AL

EVO

OVL

### トランスミッターの設定(RF Power)

7. Calibration Tone Level

8. Analog Audio Select

9. Show Receiver Info

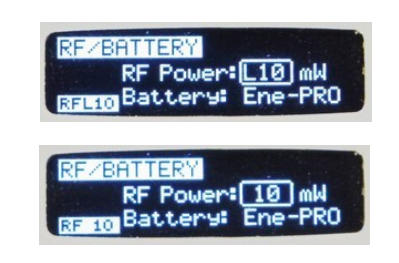

送信機の RF Power 設定には、"10" mW 以外に "L10" があります。このLは、Linear を意味し、周波数を等 間隔配置して運用する場合に設定します。 "10"mW 設定の送信機に比べて、"L10"設定にすると、バッテリ ー駆動時間が短くなります。

### トランスミッターの設定(PTT)

PTT 推奨設定は'Disable' (プッシュトゥトーク無効) です。'No Data' にするとトーンスケルチ信号が無効 になりトランスミッターのバッテリ残量情報が送ら れなくなります。

# Link Margin について

LINK QUALITY とも呼ばれ、RF 信号の S/N 比を基 に送受信機間の接続状態の品質を示しています。

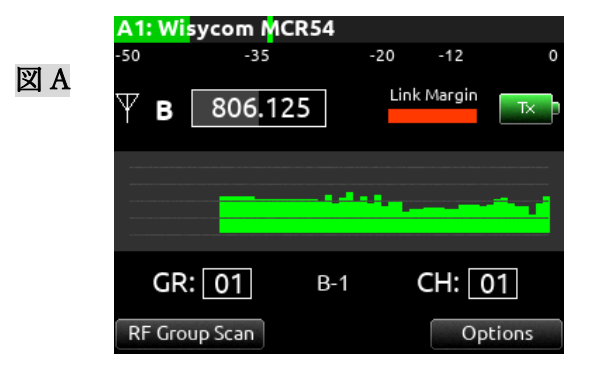

### MCR54 のアナログ出力

MCR のフロントパネルには TA-5 オーディオ出力が あります。SL-2 で、Analog Audio Select を"RX1+RX2" に設定すると、ラインレベルのアナログ信号でトラン スミッターからの音声を利用できます。

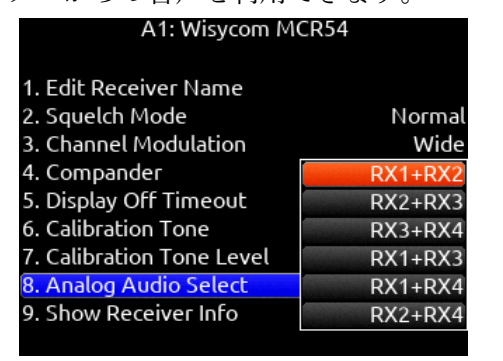

# SL-2 の背面 TA-3 入力コネクタ

SL-2 は、スロット・レシーバー以外からの AES3 デジ タルオーディオ信号を入力する TA-3 コネクタがあり ます。

| CHANNEL 1 SOURCE |              |                                    |  |  |
|------------------|--------------|------------------------------------|--|--|
| Mic/Lin          | e            | 12345678                           |  |  |
| SL-2             | Slots<br>AES | A1 A2 A3 A4 B1 B2 B3 B4<br>1 2 3 4 |  |  |
| Dante            |              | 1                                  |  |  |
| AES3/A           | ES42         | 1 2 USB 1 2                        |  |  |
| Return           | s            | A1 A2 B1 B2                        |  |  |
|                  |              |                                    |  |  |
|                  |              | RX Setup                           |  |  |

ミキサーのインプット設定で、AES の[1] をアサイン すると、SL-2 背面にある AES Inputs 1,2 表記の TA-3 に入力された信号を利用できます。 SL-2 の利用できるオーディオ信号数は最大8です。 例えば、SL-2 で2台のスロット・レシーバーMCR54 を介して8基のトランスミッターを利用中に、TA-3 入力信号をアサインしようとすると、レシーバーのオ ーディオが2つ解除される旨のメッセージが表示さ れます。

| Miz |                                        |
|-----|----------------------------------------|
| si  | ?                                      |
|     | Selecting SL-2 AES 1 or 2 will unroute |
| Di  | SL-2 A3 and A4 from other channels.    |
| AI  | Conunde:                               |
| R۴  | Ok Cancel                              |

### 故障と思う前に…

# レシーバーの音がミキサーに入らない。

- 8-Seriesの電源が入った状態で、MCR54レシーバー電源を切らないでください。SL-2とのコミュニケーション障害により動作不良を起こします。
- レシーバーでスケルチ機能が働いているかもしれ ません。MCR54のディスプレイ横の LED の色を 確認してください。青(ANT-A)か緑(ANT-B)は正 常ですが、赤の場合スケルチが働いています。

| ONO | 101:01                       | 201:02                       |
|-----|------------------------------|------------------------------|
| 1 🔵 | Long Rng                     | Normal                       |
| 3 🔿 | 3 01:03<br>807.125<br>Normal | 4 02:06<br>808.875<br>Normal |

8-Series 画面の Squelch Mode を、Long Range に 設定して音が来る場合は、受信電波状況の改善が 必要です。

 MCR54本体の 3.5mm ヘッドフォンプラグを使っ て音を確認してみてください。Headphone メニュ ーから RX1,2,3,4 のいずれかをソロモニターでき ます。

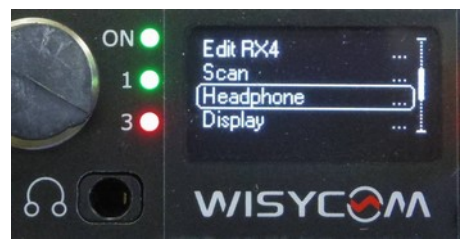